#### การเพิ่ม เปลี่ยนกลุ่มออนไลน์ (กรณีกลุ่มเต็ม)

- นักศึกษา login เข้าสู่ website <u>http://reg.sut.ac.th</u>
- 2. เลือกเมนูลงทะเบียนเพิ่มลด
- 3. เลือกรายการ "เพิ่มวิชา" หรือ "เปลี่ยนกลุ่ม"
- 4. พิมพ์รหัสวิชา กด enter เลือกกลุ่มเรียน

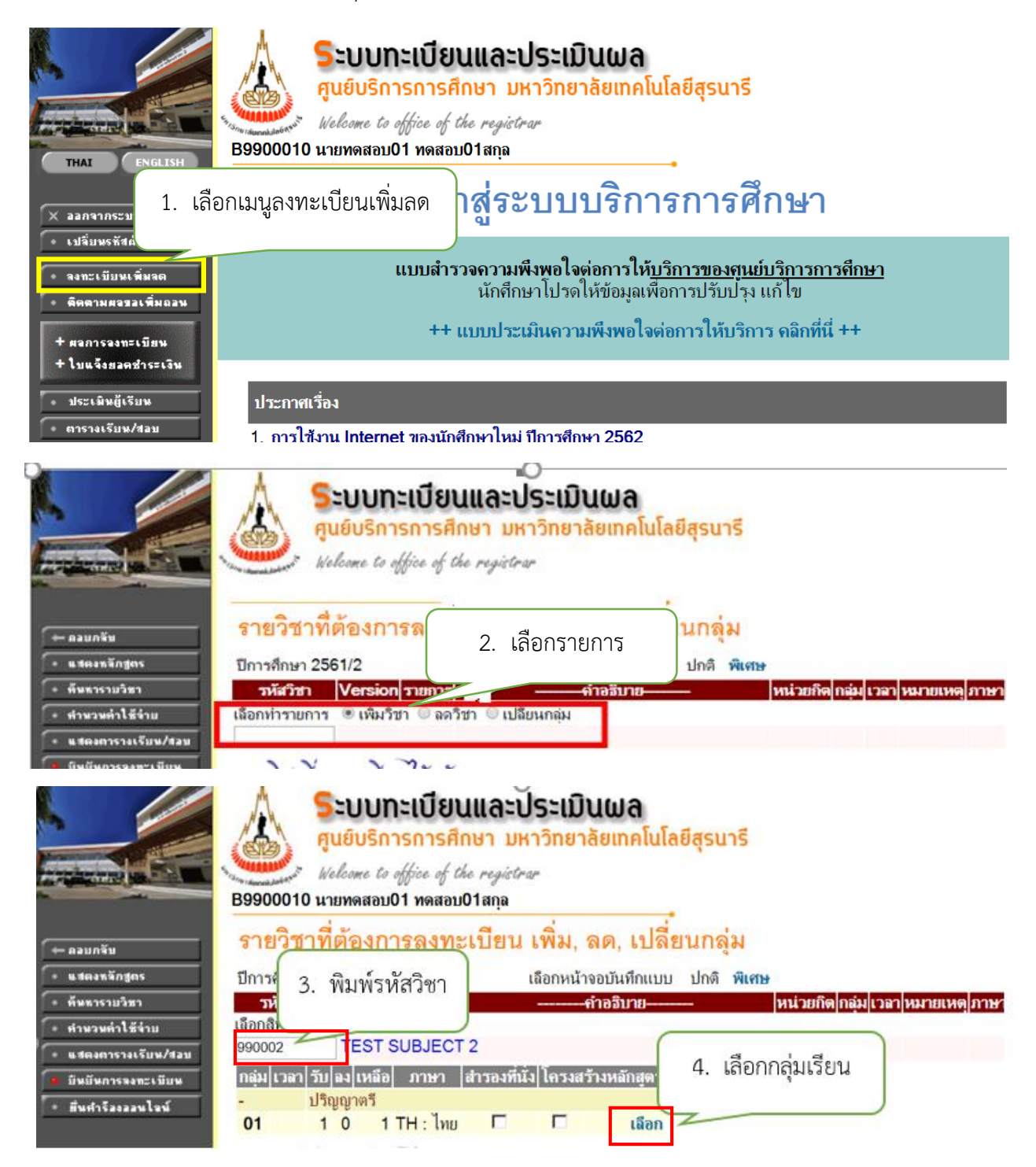

#### 5. จะปรากฏหน้าจอ ดังรูป

|                                                                    | ระบบทะเบียนและประเมินผล<br>ศูนย์บริการการศึกษา มหาวิทยาลัยเทคโนโลยีสุรนารี<br>Welcome to office of the registrar<br>B9900010 นายทดสอบ01 ทดสอบ01สกุล |
|--------------------------------------------------------------------|----------------------------------------------------------------------------------------------------|
| 🗲 ออยกจับ                                                          | รายวิชาที่ต้องการลงทะเบียน เพิ่ม, ลด, เปลี่ยนกลุ่ม                                                                                                  |
| <ul> <li>แสดงหลักสูตร</li> <li>ตัพธวรวยวิชาว</li> </ul>            | ปีการศึกษา 2562/2 เลือกษบ้างอาบันชื่อแบบ ปกติ <b>พิเศษ</b><br>วษัสวิชา Version รายระบบ อำอุริบาน                                                    |
| • คำนวนค่าใช้จ่าย                                                  | 990002 1 (พิมวิชา TEST SUBJECT 2<br>(ที่นั่วกันสารองเซ็มเล้ว / ไม่มีที่นั่งอื่นเหลือ) 1 ไม่ปรายริชาในหลักสุดร นศ. TH : ไทย [ลบ]                     |
| <ul> <li>แสดงตารางเรียน/สอบ</li> <li>ยืนยันการลงทะเบียน</li> </ul> | ไห้คลิกเมนูยื่นคำร้องออนไลน์<br>เลือกสิทธิ์การอนมัติ ฺ ๏ เพิ่มวิชา ◯ จดวิชา 즟 พธิ์ตูเมออน                                                           |
| • ยื่นศำร้องออนไจน์                                                |                                                                                                    |
|                                                                    | รายวิชาที่ลงทะเบียนไว้แล้ว                                                                                                    |
|                                                                    | วหัสวิชา <mark>Version ชื่อรายวิชา หน่วยกิด</mark> ูกลุ่ม<br>990001 1 TEST SUBJECT 1 10 1                                                           |
|                                                                    | จำนวนหน่วยกิตรวม 10<br>หมายเหตุ<br>สามารถยื่มคำร้องได้ กรณีออ่มเต็ม/อ.ทะเบียบหน่วยกิตเกิบคว่าที่กำหนด                                               |
|                                                                    |                                                                                                    |

- เลือกเมนู<mark>ยื่นคำร้องออนไลน์</mark>
  - การเพิ่มรายวิชา เปลี่ยนกลุ่ม ในกรณีที่ไม่ติดเงื่อนไขใดๆ นักศึกษาสามารถยืนยันการลงทะเบียนเรียนได้ ตามปกติ
  - ระบบจะอนุญาตให้ยื่นคำร้องออนไลน์ได้ในรายวิชาที่กลุ่มเรียนเติม ลงทะเบียนเรียนเกินหน่วยกิต

|                                  | <b>SEUUNEII</b><br><u>קибиŝnism</u><br><i>Velcome to offic</i><br>В9900010 инимаваџ01 и | บียนและประเมินผล<br>กรศึกษา มหาวิทยาลัยเทคโนโลยีสุ<br>ngสอบ01สกุล     | รนารี                         |              |                           |                      |
|----------------------------------|-----------------------------------------------------------------------------------------|-----------------------------------------------------------------------|-------------------------------|--------------|---------------------------|----------------------|
| 🔶 ออยกลับ                        | รายวิชาที่ต้องการส                                                                      | างทะเบียน เพิ่ม, ลด, เปลี่ยนเ                                         | กลุ่ม                         |              |                           |                      |
| <ul> <li>แสดงหลักสูตร</li> </ul> | ปีการศึกษา 2562/2                                                                       | <mark>เ</mark> ลือกหน้าจอบันทึกแบบ ป <sub>ั</sub>                     | กติ พิเศษ                     |              |                           |                      |
| • ค้นหารายวิชา                   | รหัสวิชา Version รา                                                                     | ยการคำอธิบาย                                                          | หน่วยกิด                      | ล กลุ่ม เวลา | หมายเหตุ                  | ภาษา                 |
| • คำนวนค่าใช้จ่าย                | <b>990002</b> 1 เพีย                                                                    | มวิชา TEST SUBJECT 2<br>(ที่นั่งกันสำรองเต็มแล้ว / ไม่มีที่นั่งอื่นเห | ลื <sub>ี</sub> อ)            | 1            | เมโชรายวิชาในหลักสูตร นศ. | IH : เทย <b>[ลบ]</b> |
| • แสดงตารางเรียน/สอบ             |                                                                                         | ให้คลิกเมนุยื่นคำร้อ                                                  | งออนไลน์                      |              |                           |                      |
| • ยืนยันการลงทะเบียน             | เลือกสิทธิ์การอนุมัติ 🔘 เพิ่มวี                                                         | ชา ◯ ลดวิชา ◯ เปลียนกลุ่ม                                             |                               |              |                           |                      |
| * ยนการองออนไอน                  |                                                                                         |                                                                       |                               |              |                           |                      |
|                                  | *** รายการย่อย ไม่ผ่านเงือน ไข                                                          | ט***                                                                  |                               |              |                           |                      |
|                                  | <u>~~~</u> พิลงทะเบียนใ                                                                 | วัแล้ว                                                                |                               |              |                           |                      |
| 6. เลือกเมนูยื่นเ                | ำำร้อง <mark>Version</mark><br>1 TEST                                                   | ชื่อรายวิชา ห<br>SUBJECT 1                                            | <u>หน่วยกิต กลุ่ม</u><br>10 1 |              |                           |                      |
| ออนไลน์                          |                                                                                         | จำนวนหน่วยกิตรวม                                                      | 10                            |              |                           |                      |
|                                  | าร้องได้ กรณีกลุ่ม                                                                      | มเต็ม/ลงทะเบียนหน่วยกิตเกินกว่าที่กำหนด                               |                               |              |                           |                      |

 จะปรากฏรายวิชาที่ต้องการลงเพิ่ม/เปลี่ยนกลุ่ม ให้ตรวจสอบอีกครั้ง หากต้องการยื่นคำร้อง เลือกเมนู <u>ทำรายการ</u>

| ระบบทะเป<br>สูนย์บริการกา           | ยนและประเมินผลนักศึกษา<br>รศึกษา มหาวิทยาลัยเทคโนโลยีสุรนารี<br>มุ่งมั่นให้บริการด้วยคุณภาพ สร้างความประกับใจแก่ผู้รับบริการ |           |                       |        |             |
|-------------------------------------|----------------------------------------------------------------------------------------------------|-----------|-----------------------|--------|-------------|
| : B9900010 นายทดสอบ01 ทดสอ <b>บ</b> | 01สกุล                                                                                                    |           |                       |        | 💳 ภาษาไทย 🕶 |
| เมนูหลัก                            | รายวิชาที่ต้องการเพิ่ม/เปลี่ยนกลุ่ม                                                                                          |           |                       |        |             |
| ถอยกลับ                             |                                                                                                    |           |                       |        |             |
| ทำรายการ                            | รหัสวิชา ชื่อรายวิชา 1                                                                                                    | หน่วยกิด  | กลุ่ม                 | ประเภท | เวลา        |
|                                     | 990002-1 TEST SUBJECT 2                                                                                                    | 10        | 1                     | GD     |             |
|                                     | (พนงกนสารองเดมแลว / เมมพนงอนเหลอ)                                                                                            |           |                       |        | NWN COLUMN  |
|                                     |                                                                                                    | 10        |                       |        |             |
|                                     | มีกมไว้แล้ว                                                                                                    |           |                       |        |             |
| 7 เลือกเบเบทำร                      | ้ายการ ข้อรายวิชา                                                                                                    | หน่วยกิด  | เลือกสิทธิ์การอนุมัติ | ประเภท | เวลา        |
|                                     |                                                                                                    |           | เปลี่ยนกลุ่ม          |        |             |
|                                     | 990001-1 TEST SUBJECT 1                                                                                                    | 10        | 1                     | GD     |             |
|                                     | 990002-1 TEST SUBJECT 2                                                                                                    | 10        | 1                     | GD     |             |
|                                     | จำนวนหน่วยกิตรวม                                                                                                    | 20        |                       |        |             |
|                                     | หมายเหตุ                                                                                                    |           |                       |        |             |
|                                     | 1.นิกศกษาตรวจสอบผลอนุมิติในวันถัดไป หากยังไม่ได้รับอนุมิติไปรดดีดต่ออาจารย์ผู้สอน /อาจารย์ที่ปรึกษา                          | า/หัวหน้า | าสาขาวิชา             |        |             |
|                                     |                                                                                                    |           |                       |        |             |
|                                     |                                                                                                    |           |                       |        |             |

## 8. จะปรากฏหน้าจอดังรูป ให้กดปุ่ม <mark>ส่งคำร้องออนไลน์</mark>

| Caracter State | <b>ระบบทะเบิ</b><br>ศูนย์บริการกา | <b>ไยนและปร</b><br>รศึกษา มหาวิ                                                                                                  | <b>ะเมินผลนั</b><br>วทยาลัยเทคโ                                                                                       | <b>ักศึกษา</b><br>เนโลยีสุรนารี<br>มุ่มมิ่นให้บริการด้วยคุณภาษ เ  | 801<br>REAU VERITAS<br>ທີ່ແຜ່ເອດ<br>ສຣ້າວຄວາມປຣະກັບໃຈແກ່ຜູ້ຮັບບ | ₩<br>₩<br>ISFons | 8. กดปุ่ม | มส่งคำ            | าร้องออนไลน์ |  |  |  |
|----------------|-----------------------------------|----------------------------------------------------------------------------------------------------|----------------------------------------------------------------------------------------------------|-------------------------------------------------------------------|-----------------------------------------------------------------|------------------|-----------|-------------------|--------------|--|--|--|
| : B9900010 นาย | ทดสอบ01 ทดสอเ                     | 101สกุล                                                                                                    |                                                                                                    |                                                                   |                                                                 |                  |           |                   | 💳 ภาษาไทย 🔻  |  |  |  |
| เมนูหลัก       |                                   |                                                                                                    |                                                                                                    | นเ                                                                | ศ.โปรดตรวจสอบ                                                   | รายการ           |           |                   |              |  |  |  |
| ถอยกลับ        |                                   |                                                                                                    | นิสิตจะทำรายการได้อีกครึ่ง เมื่อได้รับการอบ*<br>และอยู่ในช่วงการลงทะเบียนเพิ่ม/ลด กรุญ -สถ์ปุ่ม<br>₽ ส่งคำร้องออนไลน์ |                                                                   |                                                                 |                  |           |                   |              |  |  |  |
|                |                                   | 🖉 ส่งคำร้องออนไลน์                                                                                                    |                                                                                                    |                                                                   |                                                                 |                  |           |                   |              |  |  |  |
|                | วหัสวิชา รายการ                   |                                                                                                    | คำอธิบาย                                                                                                    | -                                                                 | แบบการศึกษา                                                     | หน่วยกิด         | กลุ่ม     | โครงสร้างหลักสูดร |              |  |  |  |
|                |                                   | 990002                                                                                                    | เพิ่มวิชา                                                                                                    | TEST SUBJECT 2<br>ที่นั่งกันสำรองเต็มแล้ว / ไม่มีที่นั่งอื่นเหลือ |                                                                 | GD               | 10        | 1                 | ***          |  |  |  |
|                |                                   | หมายเหตุ<br>1.นักศึกษาตรวจสอบผลอนุมัติในวันถัดไป หากยังไม่ได้รับอนุมัติโปรดติดต่ออาจารย์ผู้สอน /อาจารย์ที่ปรึกษา/หัวหน้าสาขาวิชา |                                                                                                    |                                                                   |                                                                 |                  |           |                   |              |  |  |  |

หมายเหตุ :

นักศึกษาส่งคำร้องออนไลน์แล้ว ระบบจะแจ้งเตือนให้ผู้มีอำนาจพิจารณาอนุมัติทาง E-MAIL วันละ 3 รอบ
 เวลา คือ 08.30 น., 12.30 น. และ 16.30 น.

 นักศึกษาตรวจสอบผลอนุมัติในวันถัดไป หากยังไม่ได้รับการอนุมัติโปรดติดต่อ อาจารย์ที่ปรึกษา/อาจารย์ ผู้สอน/หัวหน้าสาขาวิชา

### 9. จะปรากฏหน้าจอ ดังรูป

|                                   | <b>ระบบทะ</b><br>ศูนย์บริการ | ะ <b>เบียนและ</b> เ<br>รการศึกษา มห | <b>ลนักศึกษา</b><br>ทคโนโลยีสุรนารี | <b>โกษา</b><br>ลยีสุรนารี<br>มุ่งมั่นให้บริการด้วยคุณภาพ สร้างความประกับโดแก่ผู้รับบริก |           |         |               |                    | 9. จะปรากฎผล     |                |             |             |
|-----------------------------------|------------------------------|-------------------------------------|-------------------------------------|-----------------------------------------------------------------------------------------|-----------|---------|---------------|--------------------|------------------|----------------|-------------|-------------|
| : B9900010 นายทดสอบ01 ทดสอบ01สกุล |                              |                                     |                                     |                                                                                         |           |         |               |                    |                  |                |             | 🗖 ภาษาไทย 🔻 |
| เมนูหลัก                          |                              | ผลการอนุ                            | มัติลงทะเ                           | บียน                                                                                    |           |         |               |                    |                  |                |             |             |
| ถอยกลับ                           |                              | ปีการศึกษา 📢                        | 2562 / 1                            | <b>2</b> 3                                                                              | 1         |         |               |                    |                  |                |             |             |
|                                   |                              | วันที่                              | รหัสวิชา                            | ชื่อรายวิชา                                                                             | หน่วยกิด  | กลุ่ม   | ระบบเกรด      | อาจารย์ที่ปรึกษา   | อาจารย์ผู้สอเ    | ่งหน้าสาขา     | ผลการอนุมัต | หมายเหตุ    |
|                                   |                              | ดรั้งที่ 1                          |                                     |                                                                                         |           |         |               |                    |                  |                |             |             |
|                                   |                              | 30/09/2019                          | 990002-1<br>เพิ่มรายวิชา            | TEST SUBJECT 2                                                                          | 10        | 1       | GD            | - (                | รออนุมัติ        | -              | รออนุมัติ   | )           |
|                                   |                              | หมายเหตุ<br>1.นักศึกษา              | ตรวจสอบผล                           | <b>อนุมัติในวันถัดไป</b>                                                                | หากยังไม่ | ได้รับเ | อนุมัติโปรดด์ | โดต่ออาจารย์ผู้สอง | ม ∕อาจารย์ที่ปรึ | ึกษา/หัวหน้าสา | ขาวิชา      |             |

การติดตามคำร้องให้นักศึกษาเลือกเมนู <u>ติดตามผลขอเพิ่มถอน</u>

| THAI ENGLISH                                                                             | <b>ระบบทะเบียนและประเมินผล</b><br>ศูนย์บริการการศึกษา มหาวิทยาลัยเทคโนโลยีสุรนารี<br>Welcome to office of the registrar<br>B9900010 นายทดสอบ01 ทดสอบ01สกุล                             |
|------------------------------------------------------------------------------------------|----------------------------------------------------------------------------------------------------|
| × ออกจากระ<br>• เปลี่ยพรทั่ง                                                             | <del>จปุ่มติดตามผลขอเพิ่มถอน</del>                                                                                                    |
| <ul> <li>จงทะเบียนเพิ่มจด</li> <li>พิดตามผจขอเพิ่มถอน</li> <li>ผอการองทะเบียน</li> </ul> | <mark>แบบสำรวจดวามพึงพอใจต่อการให<u>้บริการของศูนย์บริการการศึกษา</u><br/>นักศึกษาโปรดให้ข้อมูลเพื่อการปรับปรุง แก้ไข<br/>++ แบบประเมินดวามพึงพอใจด่อการให้บริการ ดลิกที่นี่ ++</mark> |
| <ul> <li>รับแจงขอดสาระเงห</li> <li>ประเมิพผู้เรียน</li> <li>ตารางเรียน/สอบ</li> </ul>    | ประกาศเรื่อง<br>1. การใช้งาน Internet ของนักศึกษาใหม่ ปีการศึกษา 2562                                                                                                    |

11. จะปรากฏหน้าจอดังนี้ ตัวอย่างดังรูป

# ตัวอย่างหน้าจอรออนุมัติ

|                | <b>ระบบท</b> ะ<br>ศูนย์บริการ | <b>ะเบียนและเ</b><br>รการศึกษา มห | <b>ประเมินผ</b><br>กาวิทยาลัยเ | <b>ลนักศึกษา</b><br>ทคโนโลยีสุรนารี | <mark>ເຮດ 901<br/>ຍເກຊAU VENTAS<br/>Conflictation<br/>ນັ້ນແລະອາ<br/>ມຸ່ວນັ້ນໃກ້ບຣັກາຣດ້ວຍຄຸດເກາພ ສຣ້າວຄວາມປຣະກັບໃຈແຕ່ຜູ້ຮັບບຣິກາຣ</mark> |         |               |                    |                                 |                |           |             |
|----------------|-------------------------------|-----------------------------------|--------------------------------|-------------------------------------|----------------------------------------------------------------------------------------------------|---------|---------------|--------------------|---------------------------------|----------------|-----------|-------------|
| : B9900010 นาย | ทดสอบ01 ทด                    | สอบ01สกุล                         |                                |                                     |                                                                                                    |         |               |                    |                                 |                |           | ี ภาษาไทย ▼ |
| เมนูหลัก       |                               | ผลการอนุ                          | มัติลงทะเ                      | บียน                                |                                                                                                    |         |               |                    |                                 |                |           |             |
| ถอยกลับ        |                               | ปีการศึกษา 📢                      | 2 <b>562 &gt;</b> / 1          | 23                                  |                                                                                                    |         |               |                    |                                 |                |           |             |
|                |                               | วันที่                            | รหัสวิชา                       | ชื่อรายวิชา                         | หน่วยกิด                                                                                                    | กลุ่ม   | ระบบเกรด      | อาจารย์ที่ปรึกษา   | อาจารย์ผู้สอน                   | ห้วหน้าสาขา    |           | หมายเหตุ    |
|                |                               | ดรั้งที่ 1                        |                                |                                     |                                                                                                    |         |               |                    |                                 |                |           |             |
|                |                               | 30/09/2019                        | 990002-1<br>เพิ่มรายวิชา       | TEST SUBJECT 2                      | 10                                                                                                    | 1       | GD            | -                  | รออนุมัติ                       | -              | รออนุมัติ | /           |
|                |                               | หมายเหตุ<br>1.นักศึกษา            | ตรวจสอบผล                      | จอนุมัติในวัน <b>ถัดไป</b>          | หากยังไม่                                                                                                    | ได้รับเ | อนุมัติโปรดต์ | โดต่ออาจารย์ผู้สอง | ม /อาจารย์ที่ปรึ <sub>่</sub> f | าษา/หัวหน้าสาข | ขาวิชา    |             |

#### ตัวอย่างหน้าจออนุมัติ

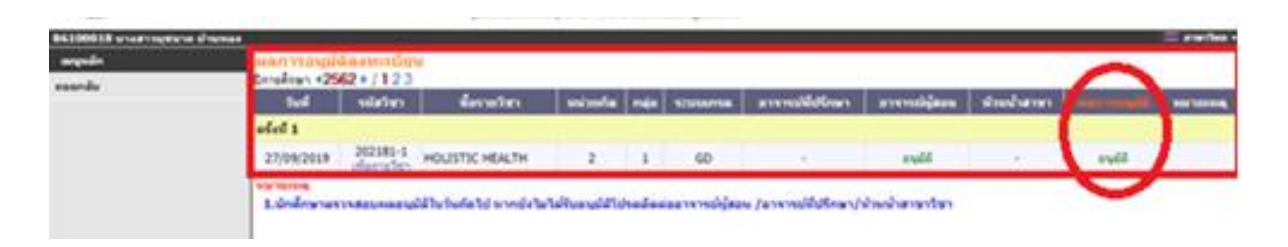

12. ให้นักศึกษาตรวจสอบผลการลงทะเบียน โดยเลือกเมนู <u>ผลการลงทะเบียน</u>

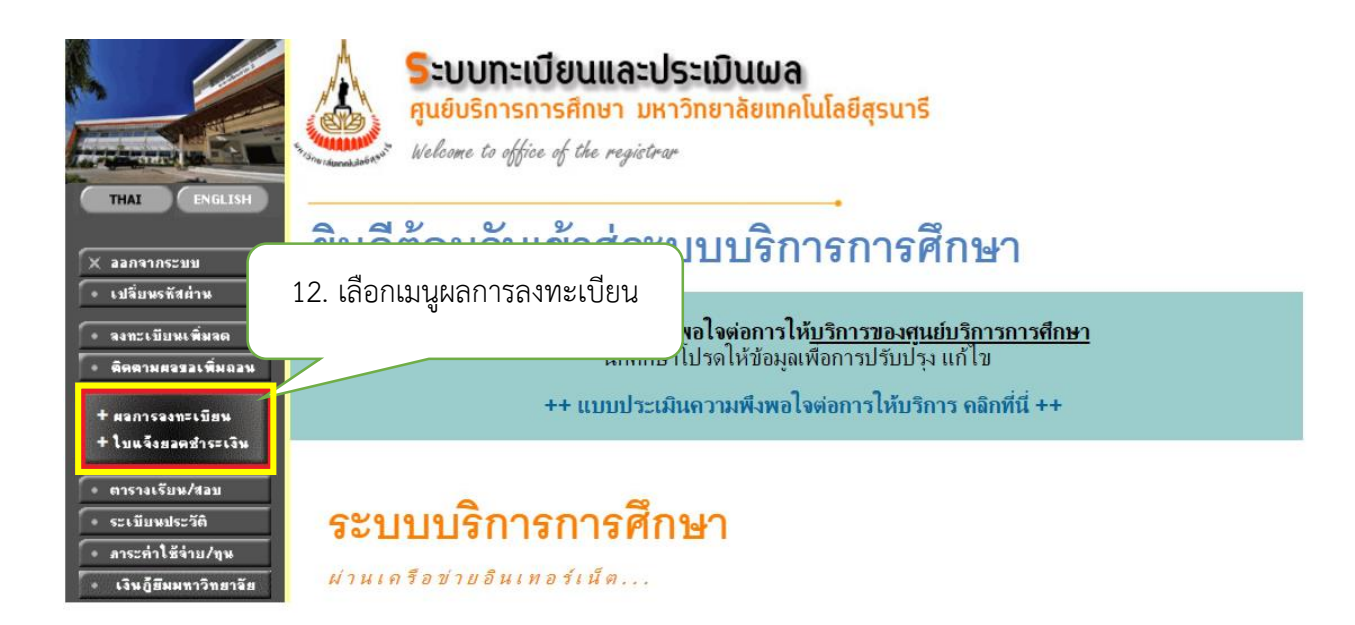

| ปีการศึกษา : ◀         | 2562 🕨 /                    | 12              |                          |                        |                                      |                   |                    |                |                   |
|------------------------|-----------------------------|-----------------|--------------------------|------------------------|--------------------------------------|-------------------|--------------------|----------------|-------------------|
|                        |                             |                 | โปรด                     | ไม่อ<br>ติดต่อชำร:     | บยู่ในช่วงการพิม<br>ะเงินที่ส่วนการเ | งพ์ใบแ<br>เงินและ | จ้งยอด<br>:บัญชี จ | การชำ<br>อาคาร | าระเงิน<br>บริหาร |
|                        |                             |                 | โเ                       | ไรดตรวจส               | อบวันที่การชำร                       | ระเงินให          | นปฏิทิเ            | <b>เการ</b> ศ์ | ใกษา**            |
|                        |                             |                 | รายวิชา                  | ที่ลงทะเบีย            | ยนไว้แล้ว                            |                   |                    |                |                   |
| 12. 1 10 10 1010/01/01 | รหัสวิชา                    |                 | ชื่อรายวิช               | ท                      | แบบการศึกษ                           | า หน่             | ່ເວຍຄືຫ            | กลุ่ม          | เกรด              |
| $\underline{\qquad}$   | 990001                      | TES<br>รายวิ    | T SUBJECT<br>ชาทดสอบ 1   | 1                      | GD                                   |                   | 10                 | 1              |                   |
|                        | 990002                      | TES<br>รายวิ    | T SUBJECT :<br>ชาทดสอบ 2 | 2                      | GD                                   |                   | 10                 | 2              |                   |
|                        | 990003                      | TES<br>รายวิ    | T SUBJECT<br>ชาทดสอบ 3   | 3                      | 99                                   |                   | 0                  | 1              | W                 |
|                        |                             |                 |                          | ຈຳເ                    | นวนหน่วยกิตร                         | วม                | 20                 |                |                   |
|                        |                             |                 | alc                      | 00510050               |                                      |                   |                    |                |                   |
|                        | ลำดับ วันที่/ร<br>1 30 ก.ย. | หัสวิชา<br>2562 | รายการ                   | ชื่อร                  | รายวิชา ห                            | ่<br>เน่วยกิจ     | ก กลุ่ม            | เพิ่ม          | เพ่เมื่อ          |
|                        | 99000                       | 1               | ลงทะเบียน                | TEST SU<br>รายวิชาทดเ  | BJECT 1<br>สอบ 1                     | 10                | 1                  |                |                   |
|                        | 2 2 ຕ.ຄ. 2<br>990002        | 2562<br>2       | เพิ่มวิชา                | TEST SU<br>รายวิชาทตร  | BJECT 2<br>สอบ 2                     | 10                | 1                  |                |                   |
|                        | 3 2 m.n. 2<br>990002        | 2562<br>2       | เปลี่ยนกลุ่ม             | TEST SU<br>รายวิชาทตร  | BJECT 2<br>สอบ 2                     | 0                 | 2                  |                |                   |
|                        | 990002                      | 2               | ย้ายออก                  | TEST SU<br>รายวิชาทตร  | BJECT 2<br>ทอบ 2                     | 0                 | 1                  |                |                   |
|                        | 4 2 ต.ค. 2<br>990003        | 2562<br>3       | เพิ่มวิชา                | TEST SU<br>รายวิชาทตร  | BJECT 3<br>สอบ 3                     | 3                 | 1                  |                |                   |
|                        | 5 3 ຕ.ຄ. 2<br>990003        | 2562<br>3       | ถอน                      | TEST SU<br>รายวิชาทุตร | BJECT 3<br>สอบ 3                     | -3                | 1                  |                |                   |

ลิงก์แบบสอบถาม <u>https://forms.gle/xR36ZVQwXB72x8ud7</u>

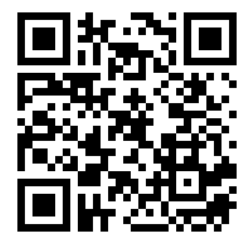